## How to

## Connect to CUSYS-Guest Wireless Network

When laptop is out of the docking station click on the Wireless Network Connection icon in the lower-right corner of your screen

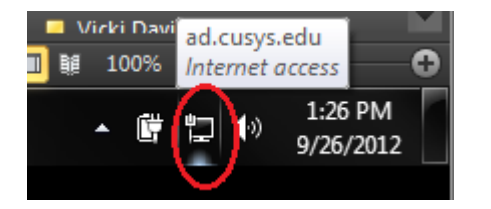

Select "Connect automatically" and Click "Connect"

| Currently connected to:         | <del>•</del> •• ^ |  |
|---------------------------------|-------------------|--|
| ad.cusys.edu<br>Internet access |                   |  |
| Wireless Network Connection     | ^                 |  |
| CUSYS-User                      | d                 |  |
| CUSYS-Guest                     |                   |  |
| Connect automatically           |                   |  |
|                                 | 1                 |  |
| UCDenver                        | ut                |  |
| myqwest3084                     | u 11              |  |
| Bad Wolf                        | d 📗               |  |
| Foamrat Denver                  | d -               |  |
| Open Network and Sharing Center |                   |  |

| 2 Connect to a Netv   | vork                      | ×         |
|-----------------------|---------------------------|-----------|
| Type the netwo        | rk security key           |           |
| <u>S</u> ecurity key: | ••••••                    |           |
|                       | ✓ <u>H</u> ide characters |           |
|                       |                           | OK Cancel |
|                       |                           |           |

The screen will appear briefly and then disappear

| P Connect to a Network    | ×      |
|---------------------------|--------|
| Connecting to CUSYS-Guest |        |
|                           |        |
|                           |        |
|                           | Cancel |

To verify you are connected to the CUSYS-Guest in the lower-right corner of your screen click on the wireless connection icon

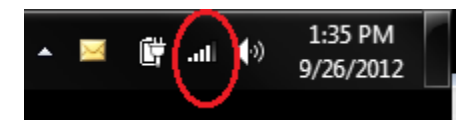

| Currently connected to:         |                                                                                |  |
|---------------------------------|--------------------------------------------------------------------------------|--|
| ad.cusys.edu<br>Internet access |                                                                                |  |
| Finternet access                |                                                                                |  |
| Wireless Network Connection     |                                                                                |  |
| CUSYS-Guest                     | Connected                                                                      |  |
| CUSYS-User                      | Name: CUSYS-Guest                                                              |  |
| UCD                             | Signal Strength: Excellent<br>Security Type: WPA2-PSK<br>Radio Type: 802 11 ag |  |
| UCDenver                        | SSID: CUSYS-Guest                                                              |  |
| myqwest3084                     | - [[8-                                                                         |  |
| Bad Wolf                        | atl I                                                                          |  |
| F 10                            | •                                                                              |  |
| Open Network and Sharing Center |                                                                                |  |

You are now connected to the CUSYS-Guest wireless connection. The laptop will now automatically connect to the CUSYS-Guest wireless connection.